## HOW TO DELETE PROXY SETTINGS

| Settings                                                                                                    | From the home screen, tap <b>Settings</b> .                                                            |
|----------------------------------------------------------------------------------------------------|----------------------------------------------------------------------------------------------------|
| Settings                                                                                                    | On the <b>Wi-Fi</b> page, make sure the KGU-WLAN                                                       |
| Q Search Wi-Fi                                                                                                    | is checked and tap 💷 button on the right.                                                              |
| 鈴木太郎<br>Apple ID, iCloud, iTunes & App St<br>Othoram<br>Other                                                        | û ≎ ()                                                                                                 |
| Airplane Mode                                                                                                    |                                                                                                    |
| S         Wi-Fi         KGU-WLAN         Ask to Join Networks                                                        |                                                                                                    |
| 8 Bluetooth Off Known networks will be joined automatical<br>networks are available, you will have to ma<br>network. | ly, if no known<br>inually select a                                                                    |
| KGU-WLAN                                                                                                    | On the <b>KGU-WLAN</b> page, scroll down to the<br><b>HTTP PROXY</b> .<br>Tap <b>Configure Proxy</b> . |
| Forget This Network                                                                                                  |                                                                                                    |
| Auto-Join                                                                                                    |                                                                                                    |
| IPV4 ADDRESS                                                                                                    |                                                                                                    |
| DNS                                                                                                    |                                                                                                    |
| Configure DNS Autor                                                                                                  | matic >                                                                                                |
| HTTP PROXY                                                                                                    |                                                                                                    |
| Configure Proxy Ma                                                                                                   | anual >                                                                                                |

| KGU-WLAN Configure Proxy Save    | Delete the entered information for <b>Server</b> and <b>Port.</b> |
|----------------------------------|-------------------------------------------------------------------|
| Off<br>Manual ✓<br>Automatic     |                                                                   |
| Server<br>Port<br>Authentication |                                                                   |
| KGU-WLAN Configure Proxy Save    | Change from Manual to Off for HTTP PROXY, and Save                |
| Off  Manual Automatic            |                                                                   |
|                                  |                                                                   |